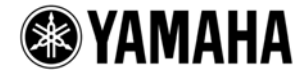

# PM5D アップグレードガイド

このガイドでは、PM5Dの各種ファームウェアを最新にアップデートする手順を説明します。

### ■ 必ずお読みください

- ・ アップデート作業は、お客様ご自身の責任において行なっていただきます。
- ・ アップデートを実行する前に、大切なデータはバックアップしておくことをおすすめします。
- アップデートを実行する際は、リアパネルの HA REMOTE 端子に接続されているケーブルを必ず外しておいてください。特に PM5D-RH をお使いの場合は、内蔵ヘッドアンプが操作できなくなることがあります。この症状が発生した場合は、「内部 CPU ファームウェアのアップデート」の手順4の NOTE に従ってアップデートし直すことで修復できます。
- DSP5D とカスケード接続している場合は、PM5D をアップデートすると DSP5D のアップデートも必要になる 場合があります。互換性のある DSP5D のバージョンを確認した上で、アップデート作業を行なってください。 互換性のないバージョンの PM5D と DSP5D がカスケード接続されたシステムでは、「PM5D Unsupported Firmware Version.」とエラーメッセージが表示されます。
- アップデート作業中に PM5D の電源を切ったり、メモリーカードを抜いたり、このガイドに記載された手順と
  異なった操作をしたりすると、PM5D が故障する場合がありますのでご注意ください。
- アップデート作業に失敗し、もう一度アップデート作業を実行しても PM5D が正しく動作しない場合は、ヤマ い電気音響製品サービス拠点にお問い合わせください。
- ・ このガイドの著作権は、すべてヤマハ株式会社が所有します。
- ・ このガイドの一部、または全部を無断で複製、改変することはできません。

#### ■ 動作環境

アップデート作業には、次のシステム構成が必要です。

- ・ メモリーカード × 1枚
  (PCMCIA Type II に準拠した PC フラッシュ ATA カード、または PC カードアダプターに装着したコンパクトフラッシュ)
- PCMCIA Type II カードスロットを持つ機器 (ダウンロードしたファイルをメモリーカードにコピーする環境)

#### ■ アップデートの準備

- 1. メモリーカードとそれを読み書きする環境(PCMCIA Type || スロットがあるノート型コンピューターなど)を準備します。
- ファームウェアを V1 から V2 にアップデートする場合は、あらかじめエフェクトライブラリーNo.55 に保存しているライブラリーデータを別のライブラリー番号に移動させます。
  ファームウェア V2 では No.55 が読み出し専用の De-Esser に変更されますので、V1 で保存した No.55 のライブラリーデータは消去されます。
- PM5D の内部データをメモリーカードにバックアップとして保存しておくことをおすすめします。 通常の SAVE/LOAD 機能を使って、ALL DATA として保存します。
- ファームウェア V1 で Add-On Effects パッケージを既にインストールしてお使いで V2 にアップデートする 場合は、ライセンスをデオーソライズします。 ファームウェア V2 では、Add-On Effects(COMP276/276S、COMP260/260S、EQ601、OPEN DECK)が標 準で搭載されています。デオーソライズしたライセンスは、別の対応コンソールでご使用いただけます。デ オーソライズの手順については、Add-On Effects インストールガイドをご参照ください。
- 5. 最新のファームウェアをヤマハ プロオーディオウェブサイトからダウンロードします。 <u>http://proaudio.yamaha.co.jp/</u>
- **6.** FAT16 でフォーマット済みのメモリーカードをコンピューターなどのスロットに挿入します。 フォーマット方法については、コンピューターやカードの説明書をご参照ください。
- 7. ダウンロードしたファイルを解凍し、「V\*\*\*\_UpdateCard」フォルダー(\*\*\*はバージョン番号)以下にあるす べてのファイルとフォルダーをメモリーカードのルートディレクトリーにコピーします。
  - Copy bpb32n.bin cs1d117l.bin pl.bin NKLOADS.BIN startup.dat WIPL.BIN
- コピーが完了したら、メモリーカードを取り出します。
  カードの取り外し方法については、コンピューターやカードの説明書をご参照ください。

#### ■ LCD 画面ファームウェアのアップデート

- **1**. PM5D 本体の電源を切っておきます。
- メモリーカードを PM5D の MEMORY CARD スロットに挿入し、 PM5D の電源を入れます。 通常のオープニング画面ではなく、 アップデートのポップアップウィンドウが表示されます。

| PM5D Data Copy Tool |
|---------------------|
|                     |
|                     |
| U%                  |
| COPY                |
|                     |

- COPY ボタンをクリックすると、ファームウェアのアップデートが開始されます。
  進捗状況がプログレスバーに表示されます。
- 4. プログレスバーが 100%になり、「Take Out Card & Re-start」のメッセージが表示されたら、メモリーカード を取り出し、PM5D の電源を入れ直します。

# ■ 内部 CPU ファームウェアのアップデート

1. 上記 LCD 画面のアップデートが完了後、メモリーカードを取り出して PM5D の電源を入れ直すと、通常の オープニング画面のあとに、UPLOAD MENU 画面が表示されます。

| Old      AD      INIT      C4      VI.03        SEL      AD      IN25-32      VI.03      AD      IN25-32      VI.03        SEL      AD      IN1-48      VI.03      AD      IN1-48      VI.03        SEL      AD      SIN      VI.03      AD      IN1-48      VI.03        AD      SIN      VI.03      AD      AD      SIN      VI.03 |
|----------------------------------------------------------------------------------------------------|
| ERASE + UPLOAD                                                                                                    |

左側には現在の PM5D の各 CPU ファームウェアのバージョンが表示され、右側にはメモリーカードから転送された各ファームウェアのバージョンが表示されます。

左右のバージョンが異なっている場合は、該当する UPLOADER SELECT ボタンが自動的にオンになりま す。ただし、PM5D-RH で MAIN や LCD のアップデートが必要な場合は、AD IN/STIN のバージョンが表示さ れないので UPLOADER SELECT ボタンがオンになりません。この場合は、MAIN や LCD をアップデートし たあとで、AD IN/STIN のアップデートを行なってください。

- 中央下部の UPLOAD ボタンをクリックすると、各 CPU のアップデートが開始されます。
  進捗状況がプログレスバーに表示されます。
- 3. プログレスバーが 100%になり、「Please Re-start!」のメッセージが表示されたら、PM5D の電源を入れ直し ます。

PM5D-RH で AD IN/STIN のアップデートが必要な場合以外は、これで各 CPU のアップデートは完了です。

 電源を入れ直したあと、もう一度 UPLOAD MENU 画面が表示されたら、UPLOADER SELECT ボタンがオン になっている残りの CPU を上記の手順 2.~3.にしたがってアップデートします。

**NOTE**:

PM5D-RH をお使いで AD IN/STIN のバージョンが表示されない場合は、以下の手順にしたがって、ファームウェ アを消去してから、もう一度 AD IN/STIN をアップデートしてください。

- 1. [RECALL] ボタンと [SHIFT] ボタンを押しながら電源を入れて、UPLOAD MENU 画面を表示させます。
- 2. CURRENT FIRMWARE の AD IN/STIN の左にある SEL ボタンですべての AD IN/STIN を選択し、ERASE ボ タンをクリックします。
- 3. OK ボタンをクリックして、消去を実行します。 消去を実行すると、すべての AD IN/STIN のファームウェアが消去されます。
- 消去完了後に電源を切り、[RECALL] ボタンと [SHIFT] ボタンを押しながら電源を入れ直して、もう一度 UPLOAD MENU 画面を表示させます。
   AD IN/STIN のファームウェアが消去されていると、トップパネルの AD IN セクションのすべての+48V LED が 点灯/消灯を繰り返します。
- 5. UPLOAD MENU 画面で、すべての AD IN/STIN の UPLOADER SELECT ボタンをオンにし、UPLOAD ボタンを クリックします。 選択された AD IN/STIN のアップデートが開始され、進捗状況がプログレスバーに表示されます。このとき、

AD IN/STIN 欄は CURRENT FIRMWARE/UPLOADER の両方で空欄になりますが、アップデートは正常に実行できます。 アップデートが完了するまで電源は切らないでください。

- 6. プログレスバーが 100%になり、「Please Re-start!」のメッセージが表示されたら、PM5D の電源を入れ直します。
- 7. UTILITY ファンクションの PREFERENCE 2 画面で、AD IN/STIN のバージョンがすべて表示されていることを 確認します。

#### ■ 内蔵メモリーの初期化

- 上記 CPU のアップデートが完了後、PM5D の電源を入れ直すと、通常のオープニング画面に続いて、 INITIALIZE MENU 画面が表示されます。
   INITIALIZE MENU 画面が表示されない場合は、SCENE MEMORY [STORE] キーを押しながら、電源を入れ 直してください。
- 2. INITIALIZE ALL MEMORIES ボタンをクリックして、メモリー初期化を実行します。
- 3. メモリー初期化が完了したら、電源を入れ直します(または CANCEL ボタンをクリックします)。

## ■ フェーダーのキャリブレーション

 SUB の CPU がアップデートされた場合や、フェーダーのキャリブレーションに問題がある場合は、FADER CALIBRATION 画面が表示されます。
 問題が検出されたフェーダーは、ボタンがオン(緑色)になっていて、あらかじめチェックマークも付いてい ます。

- 1 つでも緑色のチェックマークの付いたフェーダーがある場合は、START CALIBRATION ボタンをクリック して、キャリブレーションを実行します。 キャリブレーション手順について詳細は、取扱説明書をご参照ください。
- **3.** キャリブレーションが終了して、緑色のチェックマークの付いたフェーダーがなくなったら、OK ボタンをクリ ックします。
- **4.** CALIBRATION MENU 画面が表示されたら、電源を切ります。

以上でアップデート作業はすべて終了しました。

必要なデータをバックアップしてある場合は、SAVE/LOAD 機能を使ってデータをロードしてください。

Yamaha Corporation, All Rights Reserved.

D0

© 2005-2011 Yamaha Corporation